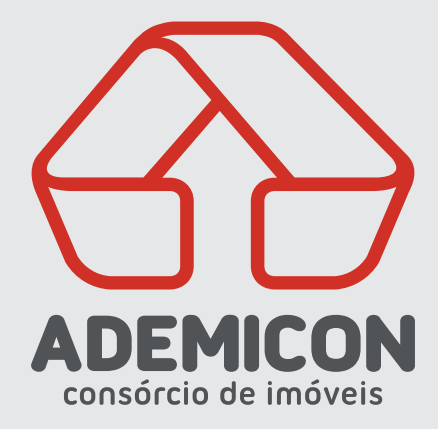

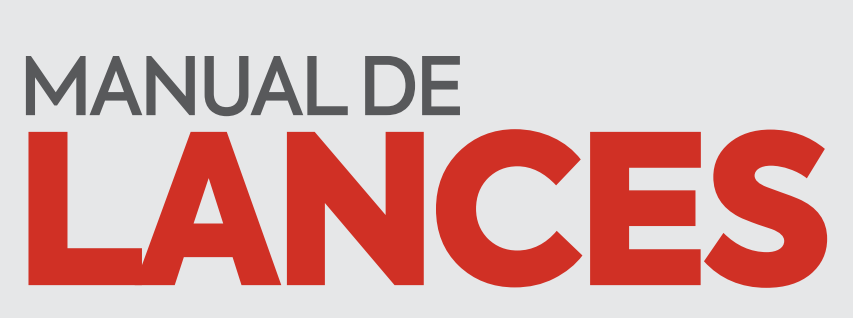

a d e m i c o n . c o m . b r

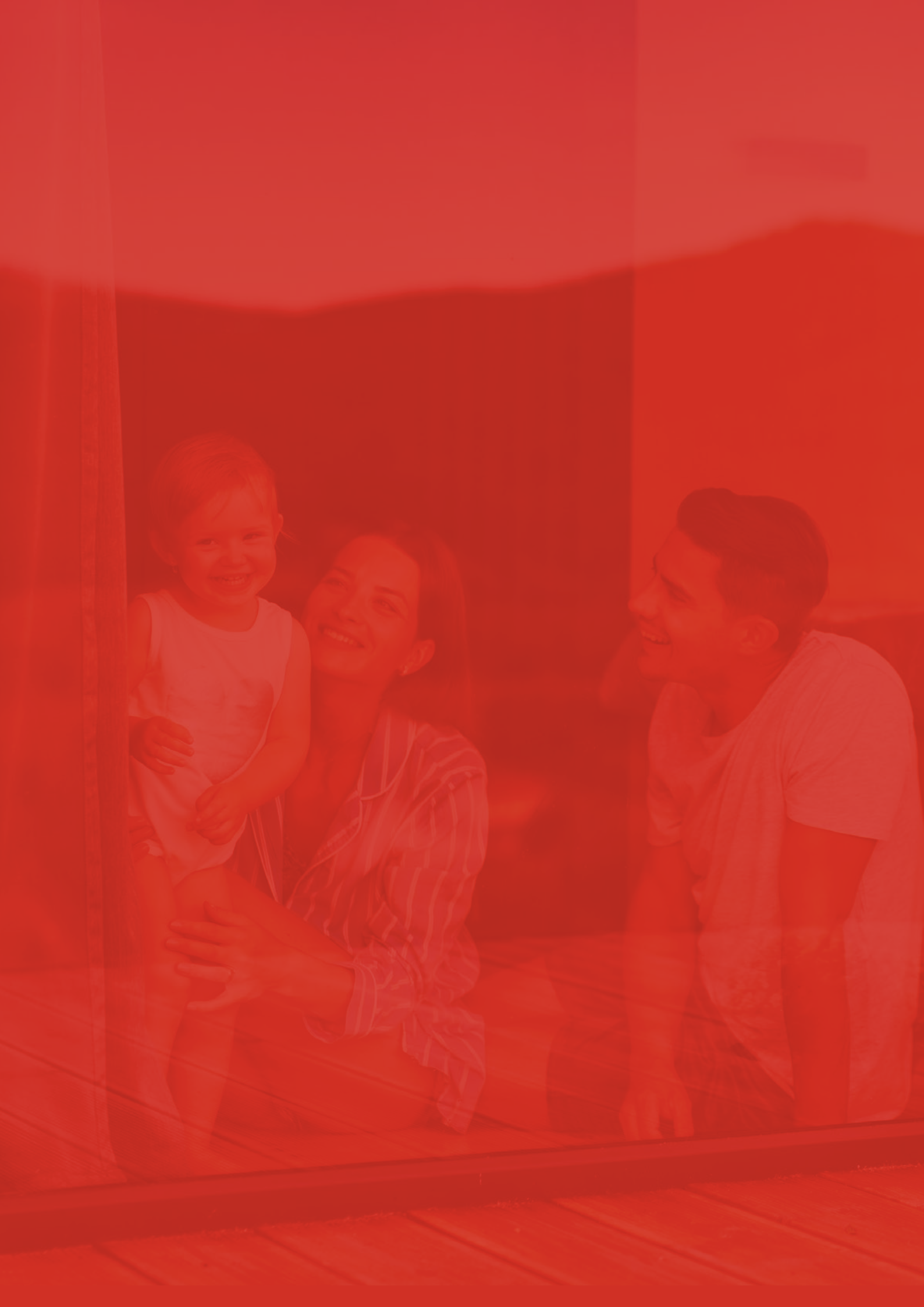

## **SUMÁRIO**

| O QUE É LANCE NO CONSÓRCIO? 4         | ŀ |
|---------------------------------------|---|
| MODALIDADES DE LANCE E SUAS VANTAGENS | 5 |
| PAGAMENTO DO LANCE                    | 5 |
| REDUÇÃO DE PARCELA E REDUÇÃO DE PRAZO | , |
| COMO CALCULAR O DO LANCE?             | 3 |
| VAMOS OFERTAR?                        | • |
| FUI CONTEMPLADO POR LANCE. E AGORA?   | 3 |

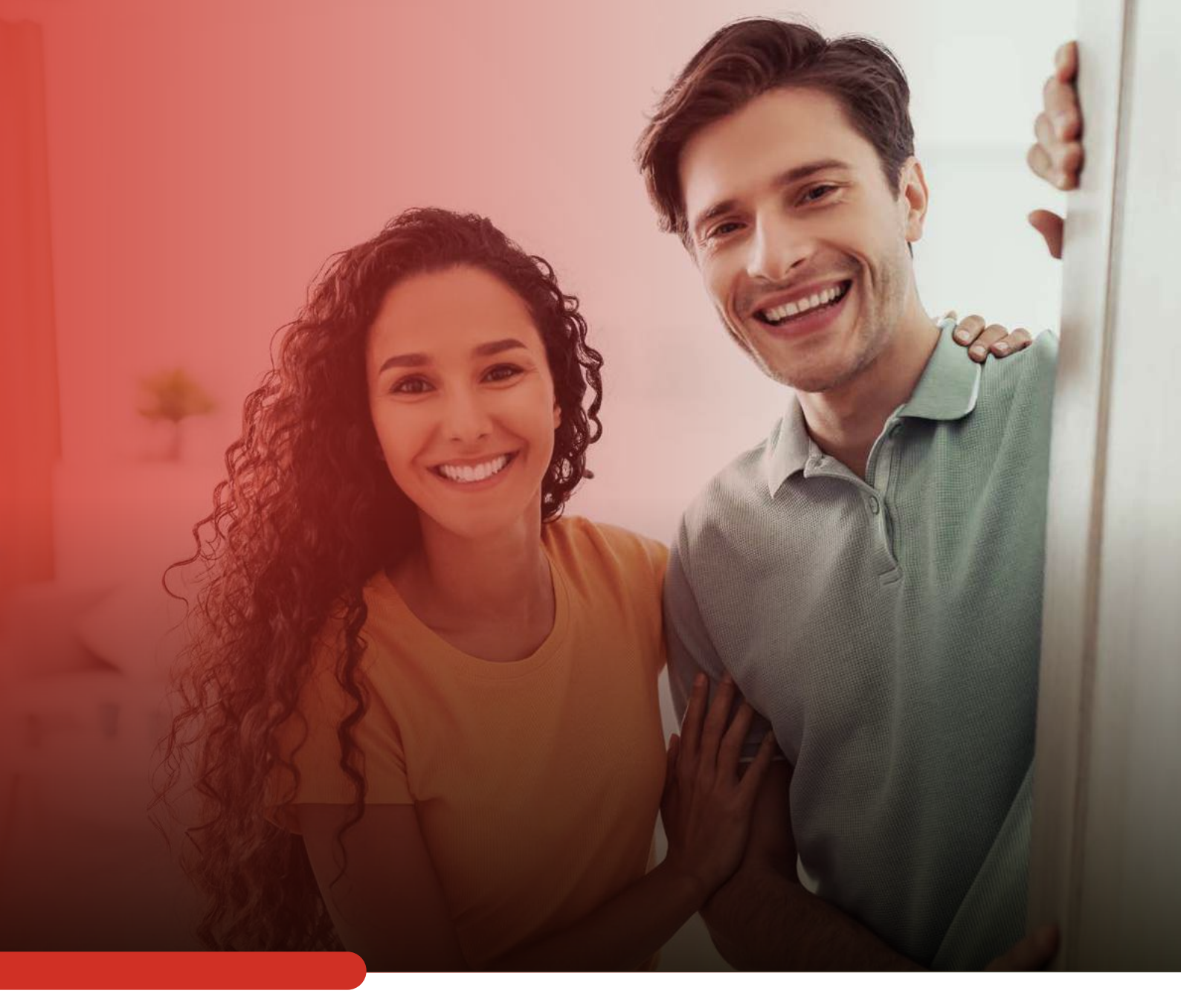

# O QUE É LANCE NO CONSÓRCIO?

O lance, juntamente com o sorteio, é uma forma de contemplação. Pode ser definido como a antecipação do pagamento das parcelas e mostra-se uma alternativa para quem deseja antecipar o recebimento do crédito e a realização do seu projeto pessoal, familiar ou empresarial.

#### Modalidades de lance e suas vantagens

#### LIVRE

Terá a possibilidade de contemplação quem ofertar o maior número de parcelas. É indicado para quem tem mais urgência na contemplação.

#### **LIMITADO**

Concorrerão as cotas que ofertarem lance diferente da modalidade de lance fixo. O limite máximo de parcelas a ofertar e o pagamento do lance será de acordo com o aditivo de cada grupo. Neste caso, o desembolso (recurso próprio para pagamento do lance) será menor do que no lance livre.

#### **FIXO**

É preciso ofertar um número predefinido de parcelas conforme o aditivo do grupo. Em caso de empate, o critério de desempate é a cota mais próxima do primeiro prêmio da extração da Loteria Federal do mês vigente. Há a possibilidade de usar o lance embutido\*. Dessa forma, você desconta o valor do lance do próprio crédito e não precisa utilizar recursos próprios.

\*Não disponível em todos os grupos. Para saber mais, consulte o aditivo do seu grupo.

#### **FIDELIDADE**

Funciona como um lance livre exclusivo para os consorciados que se mantêm por 36 parcelas pagas consecutivas ou não. Não valem antecipações de parcela. O lance fidelidade visa aumentar as chances de contemplações para cotas que se encontram aptas a essa modalidade. Há também o lance de quitação, que é a oferta máxima dentro da modalidade de lance livre. Nesse caso, será ofertado todo o saldo devedor da cota. O pagamento deste lance também acontece de acordo com o aditivo do grupo.

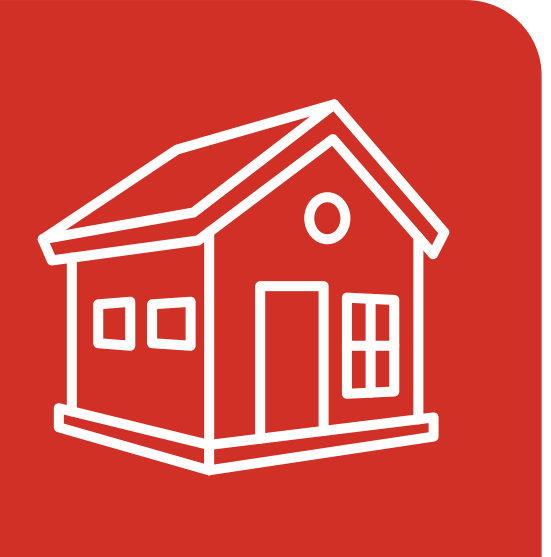

De **acordo com o aditivo** do grupo, o pagamento pode ser feito com recursos próprios ou com o lance embutido.

Em alguns grupos é possível unir as duas formas de pagamento.

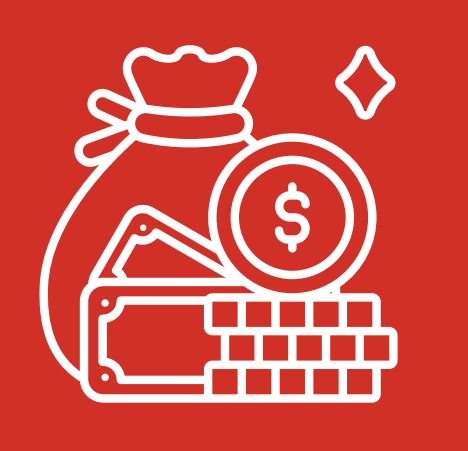

Você também pode **usar o seu FGTS** para pagamento total ou parcial do lance (clique aqui e consulte o **manual do FGTS** com todas as informações que você precisa saber para utilizar o benefício).

### 

#### 07

#### Redução de parcela e redução de prazo

# Ao ofertar o lance, você decide qual forma de amortização prefere:

#### • REDUZIR PARCELA:

Reduza o valor da parcela mensal de acordo com o aditivo do seu grupo.

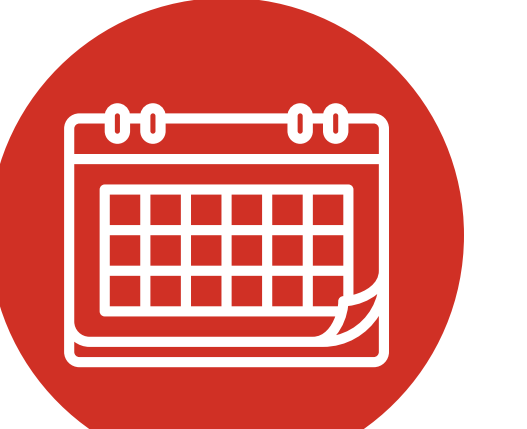

#### REDUZIR PRAZO:

Reduza o prazo de acordo com o aditivo do seu grupo.

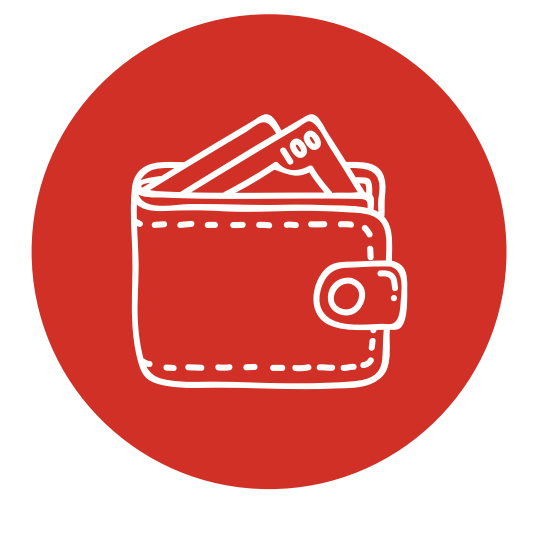

#### Como calcular o valor do lance?

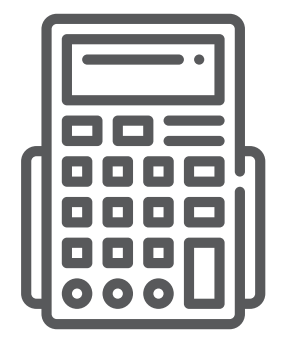

100.000 × 24% = 24.000

24.000+100.000 = 124.000

124.000 ÷ 240 = 240 R\$ 516,67

Crédito atual: R\$ 100.000,00 Taxa administrativa do grupo: 24% Prazo original do grupo: 240 Parcela para lance: R\$ 516,67

O **valor unitário** da parcela para lance ficou **em R\$ 516,67.** Para encontrar o valor total do lance, **multiplique o valor unitário** pelo número de parcelas ofertadas, exemplo:

R\$ 516,67 x 100 PARCELAS = R\$ 51.667,00

#### Importante:

A oferta de lance não é cumulativa. Se a cota não for contemplada, é preciso fazer uma nova oferta no mês seguinte.

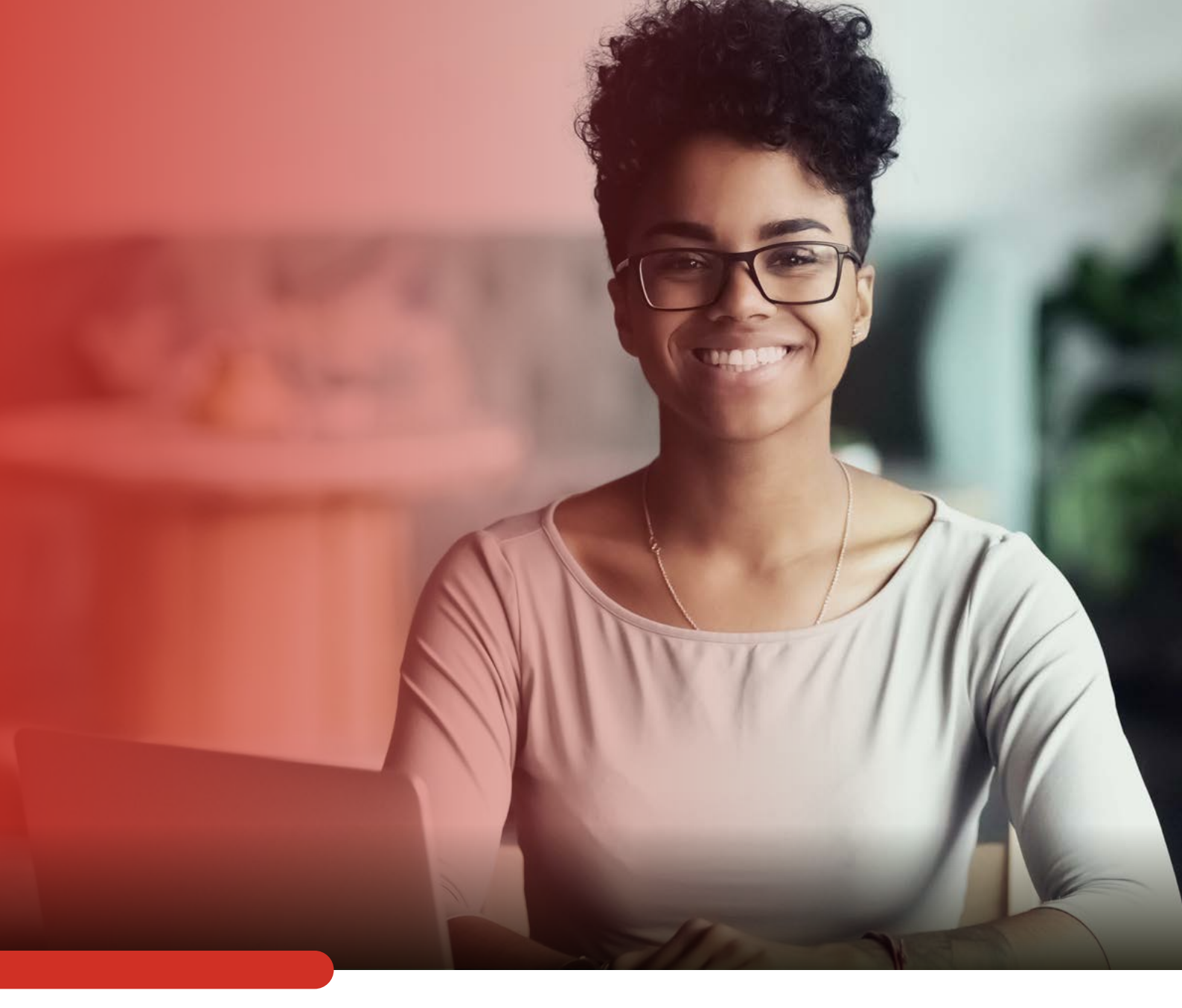

# VAMOS OFERTAR?

#### O lance pode ser ofertado até as 17h da data da assembleia\* por meio da Área do Cliente.

#### **CONFIRA O PASSO A PASSO:**

\*A assembleia acontece via sistema em dia e horário estipulados pela administração da Ademilar. Consulte o calendário de assembleias em nosso site.

#### LANCE LIVRE:

01 - Faça login. Digite seu CPF ou CNPJ ou os números de grupo e cota e a sua senha.

| CPF/CNPJ              | Grupo/Cota          |
|-----------------------|---------------------|
| CPF/CNPJ              |                     |
| Senha                 |                     |
|                       | ACESSAR >           |
| > Esqueci minha senha | > Valores a Devolve |

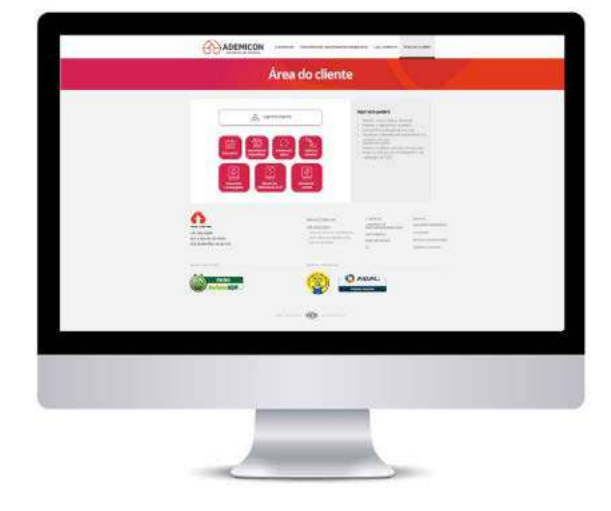

02 - No campo Oferta Lance, clique em Ofertar um Lance Livre.

| OLA.                       | CONSCRIPTION          | S offerta Lance                              | Sternbi         | sias                       |
|----------------------------|-----------------------|----------------------------------------------|-----------------|----------------------------|
|                            | (                     | (A) Lance Livre (B) Lince Des                |                 | News II                    |
| Grape 000 Cata             | Versio                |                                              |                 | West, Solata 117           |
| VALUE OF ALL               | -                     |                                              | 42/140          | Loteria Pasteral 12.5      |
| Selda Decada:              | #50                   |                                              |                 | Limba Levente - 18/01. 118 |
| Home Paper                 | 44                    | 18 2ª Via de Bolebox                         |                 | Accordings 20.782-2284     |
| Colorine Standing          | a succession of the   | · av annan i i i i i i i i i i i i i i i i i | 100.0           | AND REPORTED               |
| Prevision de Incercienteme | A DESCRIPTION OF      |                                              | < 047           | 21/05/2019                 |
| Cicinai favilitai          | and the second second | ne dadou n                                   | 1.1             | S-10 10                    |
|                            |                       |                                              | 1               |                            |
| 309.001.00 CR 530          |                       | E Settate                                    | ID Asterips     | (Qaltas                    |
|                            |                       | 0 atta 15007178 NB                           | (III) a v       |                            |
|                            |                       | 0 407 15/55/1016 th Children                 | (III) Astacisar | Parietas                   |
|                            |                       | • edi# (1/5522198) #\$200000                 |                 |                            |
|                            |                       |                                              | L               |                            |
|                            |                       | Stangler da Colo                             |                 |                            |
|                            |                       | GDICKO (THE OPERATOR FRAME)                  |                 |                            |

03 - Selecione o tipo lance livre.

| 0              | (i)               | (i)            |                 |
|----------------|-------------------|----------------|-----------------|
| NING OF OKTION | Entrop 25 (5,1847 | SALOD DE SEENS | THE REAL OWNERS |
| UAL TIPC       | DE LANCE DES      | EJA OFERTAR    | 87              |
|                |                   |                |                 |
|                | III Lasre Fiso    | di tassetter   | <b>1</b> 4      |
|                |                   |                |                 |
|                |                   |                | 20100000        |

04 - Se você selecionou Quantidade de Parcela, em seguida digite a quantidade de parcelas que você vai ofertar.

| Ofertar Lance                                         |                                                      |
|-------------------------------------------------------|------------------------------------------------------|
| Tronsteinen namen werden inder werden tronsteinen der | GRUPO 000777/COTA -00 HS MADICO SEM INDERNA CEDHELAN |
| QUAL TIPO DE OFERTA DE LANCE DESEJA<br>UTILIZAR?      | 🔔 Ofertar Lance                                      |
| Quantitation de Parcela - Camos Quiteção              |                                                      |
| 4 within                                              | QUANTAS PARCELAS DESEJA OFERTAR?                     |
|                                                       | ant emiliant                                         |
|                                                       | Quantilipade de Parentina                            |
|                                                       | E POSTAR CONTRELAR >                                 |
|                                                       |                                                      |

#### **LANCE LIVRE:**

05 - Se você selecionou Lance Quitação, não precisa preencher o campo Quantidade de Parcelas.

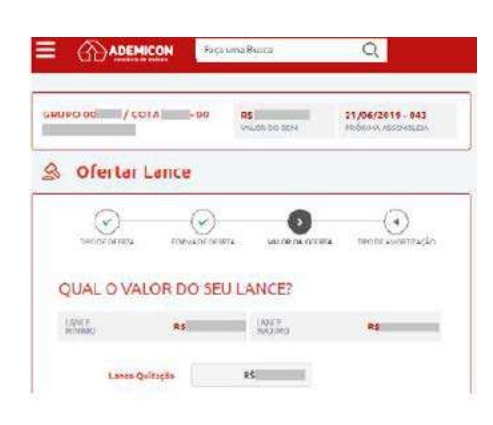

06 - Defina o tipo de amortização, ou seja, como deseja utilizar o valor ofertado, se para reduzir o prazo ou a parcela.

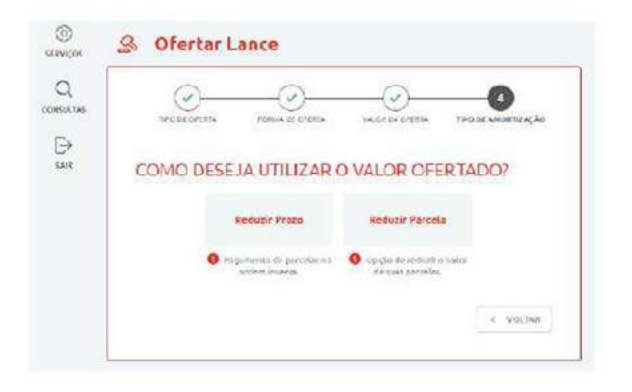

07 - Confira se todos os dados estão corretos e clique em Confirmar.

| 2<br>(10)<br>(140) |                        |                 |
|--------------------|------------------------|-----------------|
|                    | CONFIRME SEU LANCE     |                 |
|                    | Nodelidade dollarior   | Lance Livre     |
|                    | Valor du funce         | RS (            |
|                    | Proventioul do lance   |                 |
|                    | Valor polotina parcala | 05              |
|                    | Forme de offerse       | Parcela         |
|                    | forma de redução       | Reduzir Percela |
|                    |                        |                 |

08 - Anote o número do protocolo e selecione entre Enviar o comprovante por e-mail ou Imprimir comprovante.

| A Ofertar Lance           |                                                                  |
|---------------------------|------------------------------------------------------------------|
| 0 0 0 0                   | Save recession and start accurs e mails dique so notae adjunctar |
|                           |                                                                  |
|                           | ADICIONAR E-MAILS                                                |
|                           |                                                                  |
| LANCE LIVRE OFERTADO      |                                                                  |
| Seu número de protocolo:  | - 1 apr                                                          |
|                           |                                                                  |
| R\$                       |                                                                  |
| Valor do Lance Porcentual | < CANCELAR                                                       |

#### **LANCE FIXO:**

01 - Faça login. Digite seu CPF ou CNPJ ou os números de grupo e cota e a sua senha.

| Creyches | Grupo/Cota |
|----------|------------|
| CPF/CNPJ |            |
| Senha    |            |
|          | acessar >  |

03 - O campo quantidade de parcela(s) preencherá automático com o número de parcelas referente ao lance fixo de seu grupo.

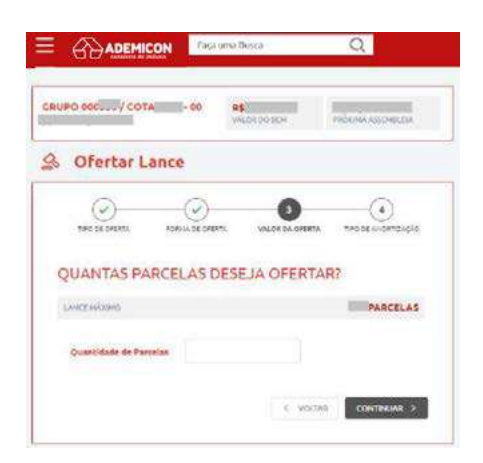

05 - Confira se todos os dados estão corretos e clique em Confirmar.

| TOKOP           | ,         | )<br>x 0100 | NUT DI O'REN | THE REPORT OF   |
|-----------------|-----------|-------------|--------------|-----------------|
| CONFIRM         | E SEU LAN | ICE         |              |                 |
| Modelade de     | Calve     |             |              | Lance Livre     |
| Mater dis lance |           |             |              | 85              |
| Persentual da   | -ter      |             |              | 1               |
| Valor printma   | percela   |             |              | 85              |
| Forma de ofer   | D         |             |              | Parcela         |
| forma de cedu   | da -      |             |              | Reduzir Percela |
|                 |           |             | < 100546     | CONTRACTOR >    |

02 - No campo Oferta Lance, clique em Ofertar um Lance Fixo.

| A.R                      | CONSCRIPTION       | S Ofarta Lasce                         | 99 Ascenti            | aias .                   |
|--------------------------|--------------------|----------------------------------------|-----------------------|--------------------------|
|                          | (                  | (d) Lance Line (B) Lance Can           | 1                     | times -                  |
| Chips OD: Cota           | -Versäalill        |                                        |                       | Went Boldin (17)         |
| Value da Barri           | 100                | ~                                      | . 42/200              | Latera Paderal IX        |
| penpeede                 |                    |                                        | 1                     | Similar Loness 1578. 1th |
| below Pages              | A DESCRIPTION      | IE 2º Via de Buletos                   |                       | will-imprage 1.0.m-2.54  |
| Only in America          | Dimension of       | · 24 Internet August                   |                       | the literature liter     |
| Parvisão de Drostrameizo | Contraction of the | 100 - 10 - 10 - 10 - 10 - 10 - 10 - 10 | < 043                 | 21/05/2019               |
| Qithin Haruma            | And in case of     | ur fatalus *                           |                       |                          |
| 100.020.00 ( 8 155       |                    |                                        |                       |                          |
|                          |                    | E Catrate                              | 10 Antecips           | ar/Quitar                |
|                          |                    | G ats checkers stammer                 | (E) Asherina          | Parcelas                 |
|                          |                    | art Noolitik #500000                   | and the second second |                          |
|                          |                    | C 424 FUELOVER REISHING                |                       |                          |
|                          |                    |                                        |                       |                          |
|                          |                    |                                        |                       |                          |

04 - Defina o tipo de amortização, ou seja, como deseja utilizar o valor ofertado, se para reduzir o prazo ou a parcela.

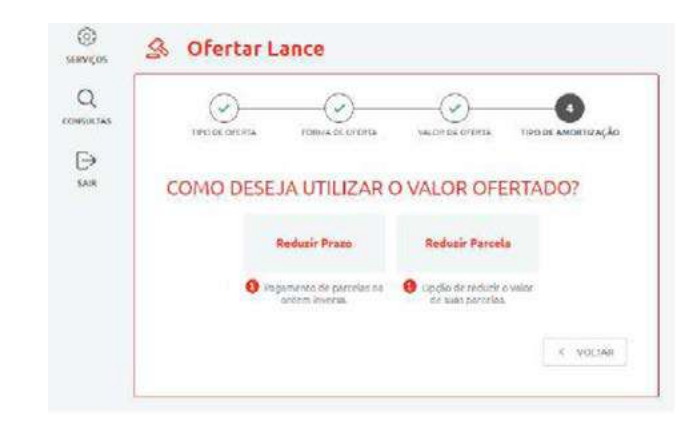

06 - Anote o número do protocolo e selecione entre Enviar o comprovante por e-mail ou Imprimir comprovante.

| S Oferta     | r Lance                                                                                                    |                      | Receba e comprovante por e-mail               |                 |
|--------------|----------------------------------------------------------------------------------------------------|----------------------|-----------------------------------------------|-----------------|
| . 💿          |                                                                                                    | ) <u> </u>           | Caso recotolto coductor noves e maio ciese no | botão adicionar |
| The designed | Constant of the Constant of the Constant of th | NORa (MCManistrophi) | ADICIONAR E-MAILS                             |                 |
|              | LANCE LIVRE OFER                                                                                                    | TADO                 |                                               | BIG.            |
|              | Sea mintern de precossion                                                                                                    |                      |                                               | = #000          |
| R\$          |                                                                                                    |                      |                                               |                 |
|              | Islar de Lanca                                                                                                    | Parsentual           |                                               | C GANGELAR      |

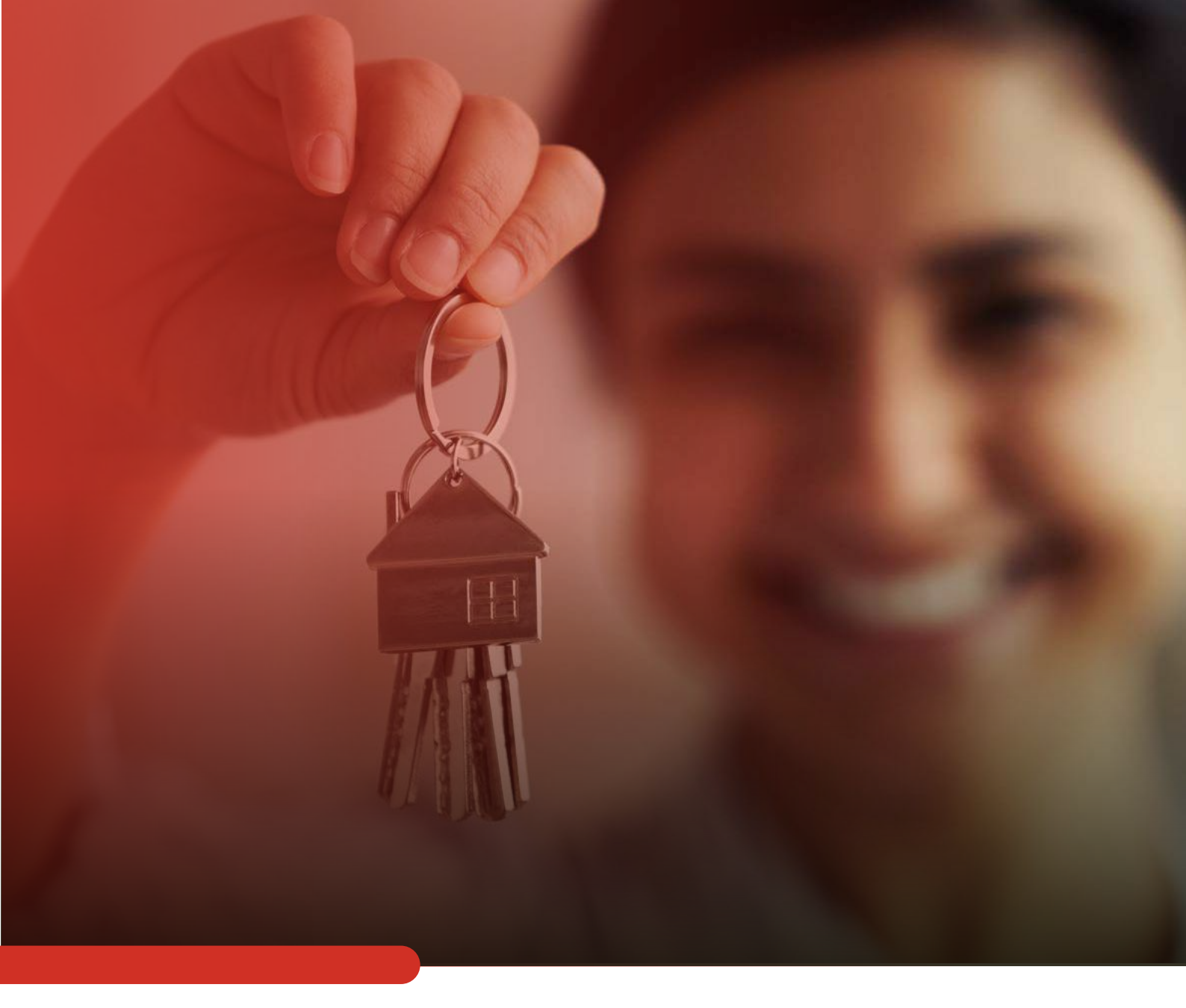

# FUI CONTEMPLADO POR LANCE. E AGORA?

Ao ser contemplado, você será comunicado pelo nosso Departamento de Contemplação.

Para mais informações, consulte o Manual do Contemplado.

baixe aqui o Manual do Contemplado

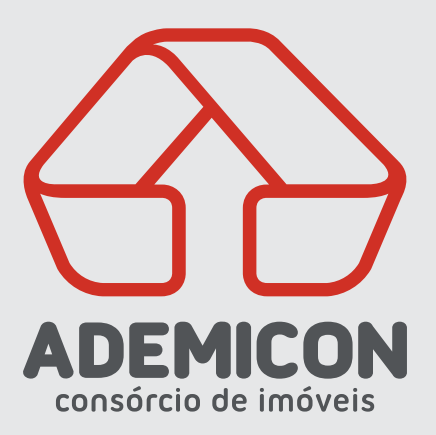